# Phụ lục 1. Hướng dẫn cài đặt và sử dụng ứng dụng I-Speed (Kèm theo Công văn số / UBND-VHTT ngày /01/2025 c<u>ủa UBND huyện Mê Lin</u>h)

# I. Hướng dẫn cài đặt

Cách 1: Tải ứng dụng trực tiếp tại:

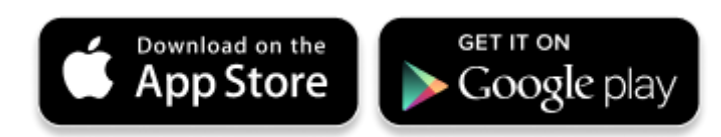

Cách 2: Tìm kiếm và tải ứng dụng từ Store

#### Tải ứng dụng từ Apple Store

- Truy nhập Apple Store
- Tìm ứng dụng với các từ khoá: i-speed by VNNIC; speedtest vn; ispeed; i-speed

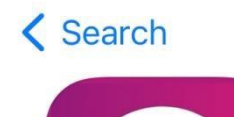

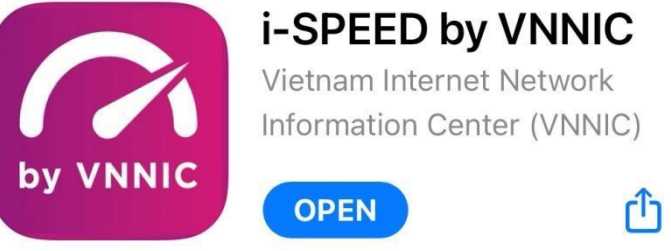

#### Tải ứng dụng từ Google Play Store

- Truy nhập Google Play Store
- Tìm ứng dụng với các từ khoá: i-speed, i-speed by VNNIC

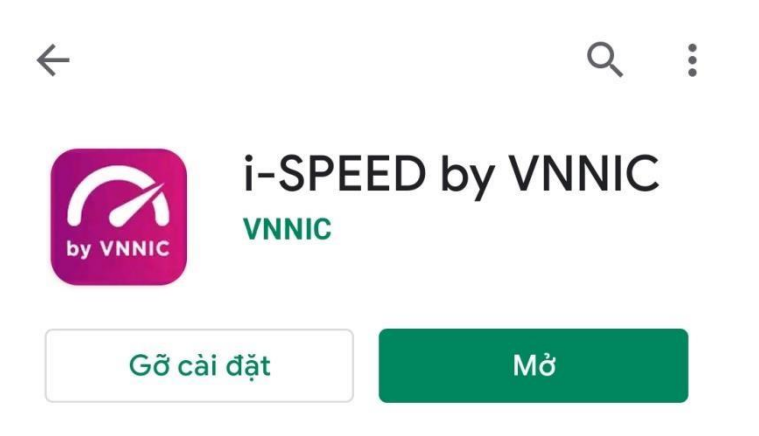

II. Sử dụng mã giới thiệu của ứng dụng (app) i-Speed trên thiết bị di động

Bước 1: Mở ứng dụng (app) i-Speed trên thiết bị di động

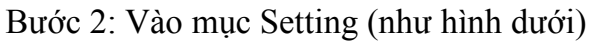

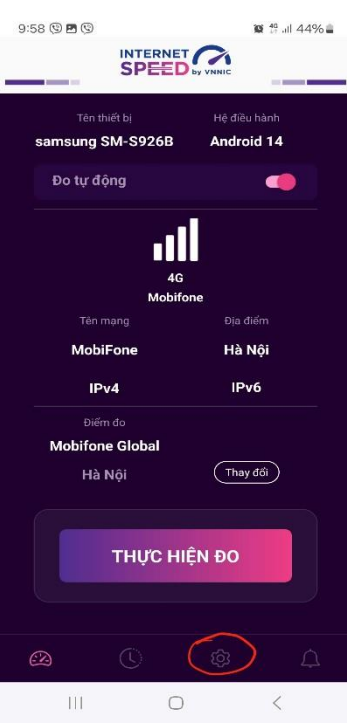

Bước 3: Chọn mục Mã giới thiệu (như hình dưới)

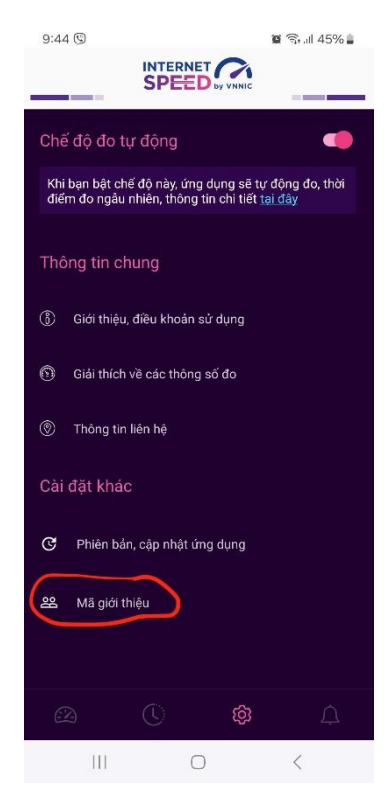

Bước 4: Nhập mã giới thiệu vào mục Mã giới thiệu và kiểm tra thông tin (*mã tại bảng* excel kèm theo)

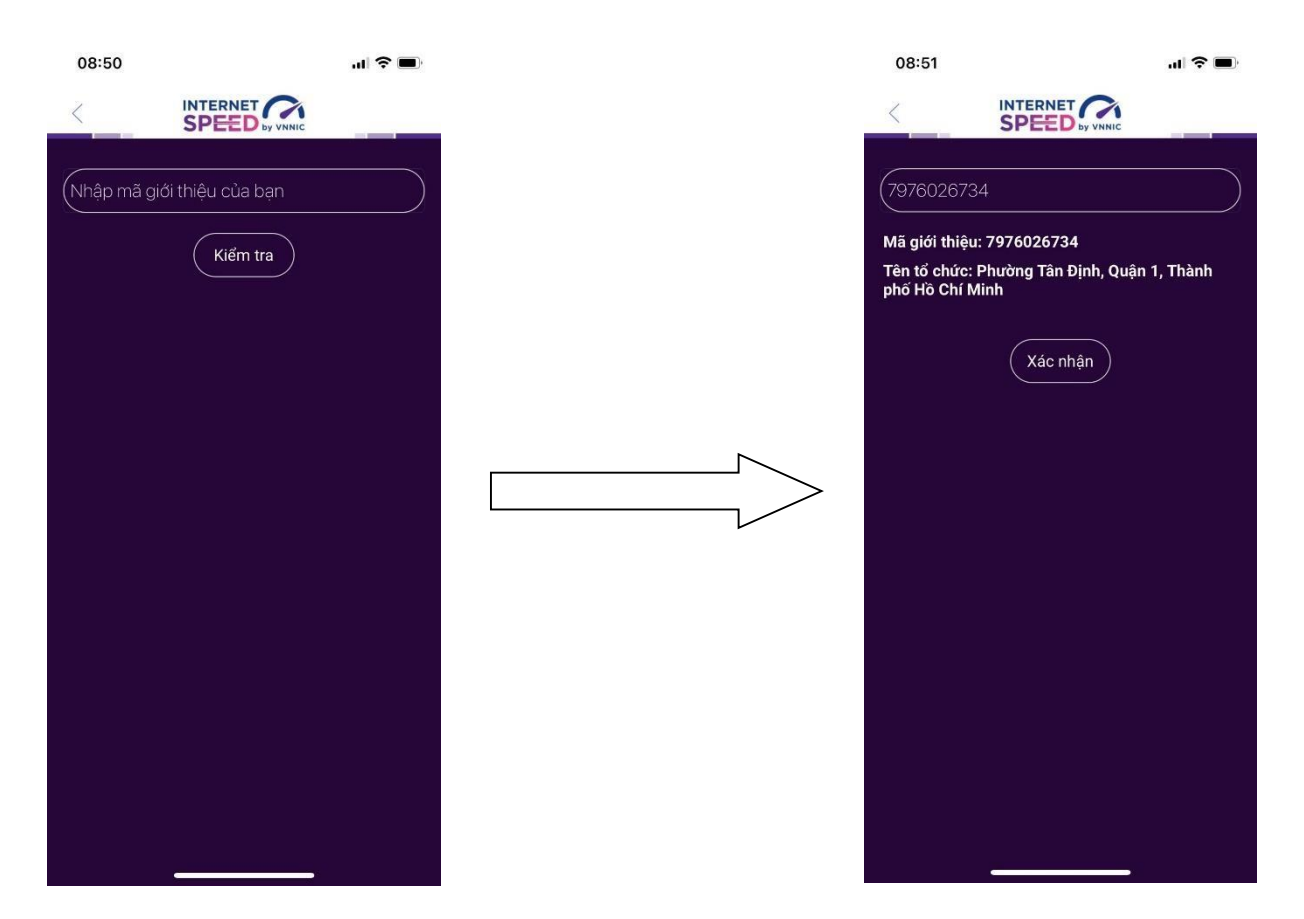

- Click Xác nhận thông tin -> Đóng

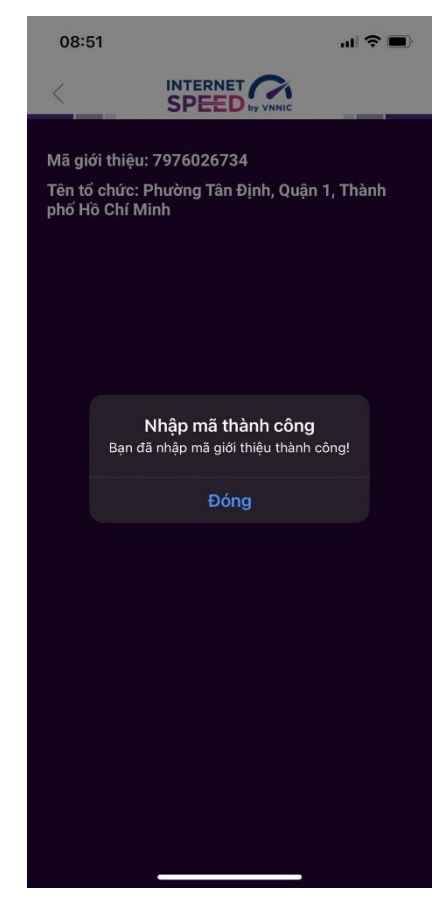

Bước 5: Quay lại mục đo kiểm và tiến hành đo kiểm tốc độ mạng

| 08:53                     |                                    | 'II 🕹 🔳       |  |  |  |
|---------------------------|------------------------------------|---------------|--|--|--|
| <                         |                                    |               |  |  |  |
| ((i·                      | <b>/NNIC</b><br>Phone 12           |               |  |  |  |
|                           | <b>/NIX</b><br>ГР НСМ              |               |  |  |  |
| Thay đổi điểm đo          |                                    |               |  |  |  |
|                           | ownload Mbps                       | O Upload Mbps |  |  |  |
|                           | 90.43                              | 94.16         |  |  |  |
|                           | Mbps                               | Mbps          |  |  |  |
| 4                         | Ping 6ms                           | Jitter 1,06ms |  |  |  |
| (                         | Đo lại                             | Chia sẻ       |  |  |  |
| Tốc độ Internet tham khảo |                                    |               |  |  |  |
| E                         | MAIL                               |               |  |  |  |
| G (s                      | EB BROWSING<br>afari, Edge, Chrome |               |  |  |  |
| РІ                        | HOTO SHARING/S                     | OCIAL MEDIA   |  |  |  |

Các kết quả đo sẽ được thống kê theo mã tại các khu vực quận/huyện/xã phường.

# III. Sử dụng tính năng đo tự động

# 1. Giới thiệu:

- Úng dụng i-Speed cho phép người dùng bật chức năng đo tự động trên hệ điều hành Android (không hỗ trợ trên hệ điều hành IOS)

- Khi bật tính năng này, ứng dụng sẽ tự động, định kỳ đo tốc độ kết nối Internet theo thời gian trong ngày. Khoảng cách giữa các lần đo tối thiểu 2 tiếng. Kết quả đo tự động được lưu trong lịch sử đo và được gán nhãn "Tự động" giúp người dùng có thể phân biệt với các kết quả đo thủ công.

- Việc thực hiện đo tự động theo thời gian ngẫu nhiên giúp tăng số lượng mẫu đo trong ngày, ở nhiều địa điểm, điều kiện kết nối khác nhau.

# 2. Hướng dẫn bật tính năng đo tự động

- Bước 1 Mở ứng dụng (app) i-Speed trên thiết bị di động sẽ nhìn thấy biểu tượng "nút" tắt/bật chế độ đo tự động (Hình dưới)

-Bước 2: Bật chế độ "đo tự động", biểu tượng "nút " đo hiển thị màu hồng.

|                                  |                              |  |                                  | III 祭 胡 44% m              |  |
|----------------------------------|------------------------------|--|----------------------------------|----------------------------|--|
| Tên thiết bị<br>samsung SM-S926I | Hệ điều hành<br>B Android 14 |  | Tên thiết bị<br>samsung SM-S926B | Hệ điều hành<br>Android 14 |  |
| Đo tự động                       |                              |  | Đo tự động                       |                            |  |
|                                  | 4G                           |  | <b>•</b>                         | G                          |  |
| Μο                               | bifone                       |  | Mobi                             | fone<br>Dia diám           |  |
| Tên mạng                         | Địa điếm                     |  | MahiTana                         |                            |  |
| MobiFone                         | Hà Nội                       |  | MobiFone                         | Πά Νοι                     |  |
| IPv4                             | IPv6                         |  | IPv4                             | IPv6                       |  |
|                                  |                              |  | Điểm đo                          |                            |  |
| Mobifone Global                  |                              |  | VTVCab                           |                            |  |
| Hà Nôi                           | (Thay đổi )                  |  | Hà Nội                           | Thay đối                   |  |
|                                  |                              |  | THỰC HIỆN ĐO                     |                            |  |
|                                  | \$\$ <u> </u>                |  |                                  |                            |  |
| 111                              | 0 <                          |  |                                  |                            |  |

- Bước 3: Chế độ đo "active" (hình dưới): người dùng có thể truy cập vào thông tin giới thiệu trên ứng dụng click vào" tại đây".

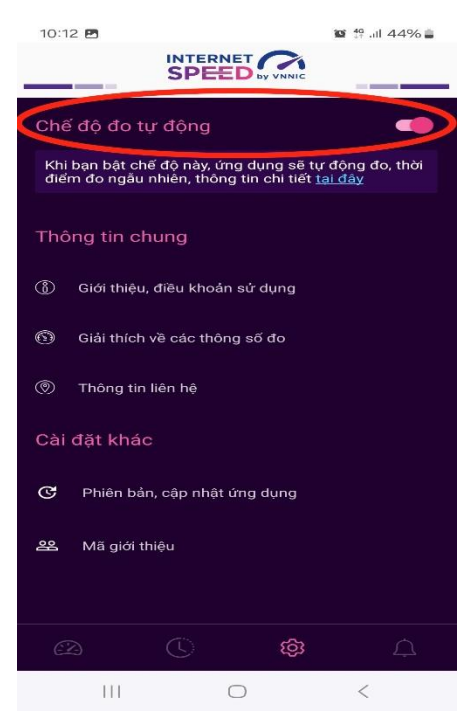

Lưu ý: Bình thường chế độ định thời đo tự động (Alarms & reminders - Chuông báo và lời nhắc) sẽ tự bật sau khi cài đặt (Hướng dẫn cài đặt tại <u>https://speedtest.vn/cai-</u> <u>dat-su-dung</u>), tuy nhiên một số số dòng (version) thiết bị Android cần kiểm tra và bật lại. Để bật chế độ định thời, ví dụ với hệ điều hành Android 14: vào Settings (Cài đặt) > Apps (Ứng dụng) > Special access (Truy cập đặc biệt)> Alarms & reminders (Chuông báo và lời nhắc) rồi bật chế độ định thời cho ứng dụng i-Speed lên (như hình dưới).

Phụ lục 2. Danh sách mã giới thiệu

(Kèm theo Công văn số / UBND-VHTT ngày /01/2025 của UBND huyện Mê Linh)

| STT | Đơn vị              | Mã giới thiệu |
|-----|---------------------|---------------|
| 1   | Xã Đại Thịnh        | 0125008974    |
| 2   | Xã Kim Hoa          | 0125008977    |
| 3   | Xã Thạch Đà         | 0125008980    |
| 4   | Xã Tiến Thắng       | 0125008983    |
| 5   | Xã Tự Lập           | 0125008986    |
| 6   | Thị trấn Chi Đông   | 0125008973    |
| 7   | Thị trấn Quang Minh | 0125008989    |
| 8   | Xã Thanh Lâm        | 0125008992    |
| 9   | Xã Tam Đồng         | 0125008995    |
| 10  | Xã Liên Mạc         | 0125008998    |
| 11  | Xã Vạn Yên          | 0125009001    |
| 12  | Xã Chu Phan         | 0125009004    |
| 13  | Xã Tiến Thịnh       | 0125009007    |
| 14  | Xã Văn Khê          | 0125009013    |
| 15  | Xã Hoàng Kim        | 0125009016    |
| 16  | Xã Tiền Phong       | 0125009019    |
| 17  | Xã tráng Việt       | 0125009022    |
| 18  | Xã Mê Linh          | 0125009010    |

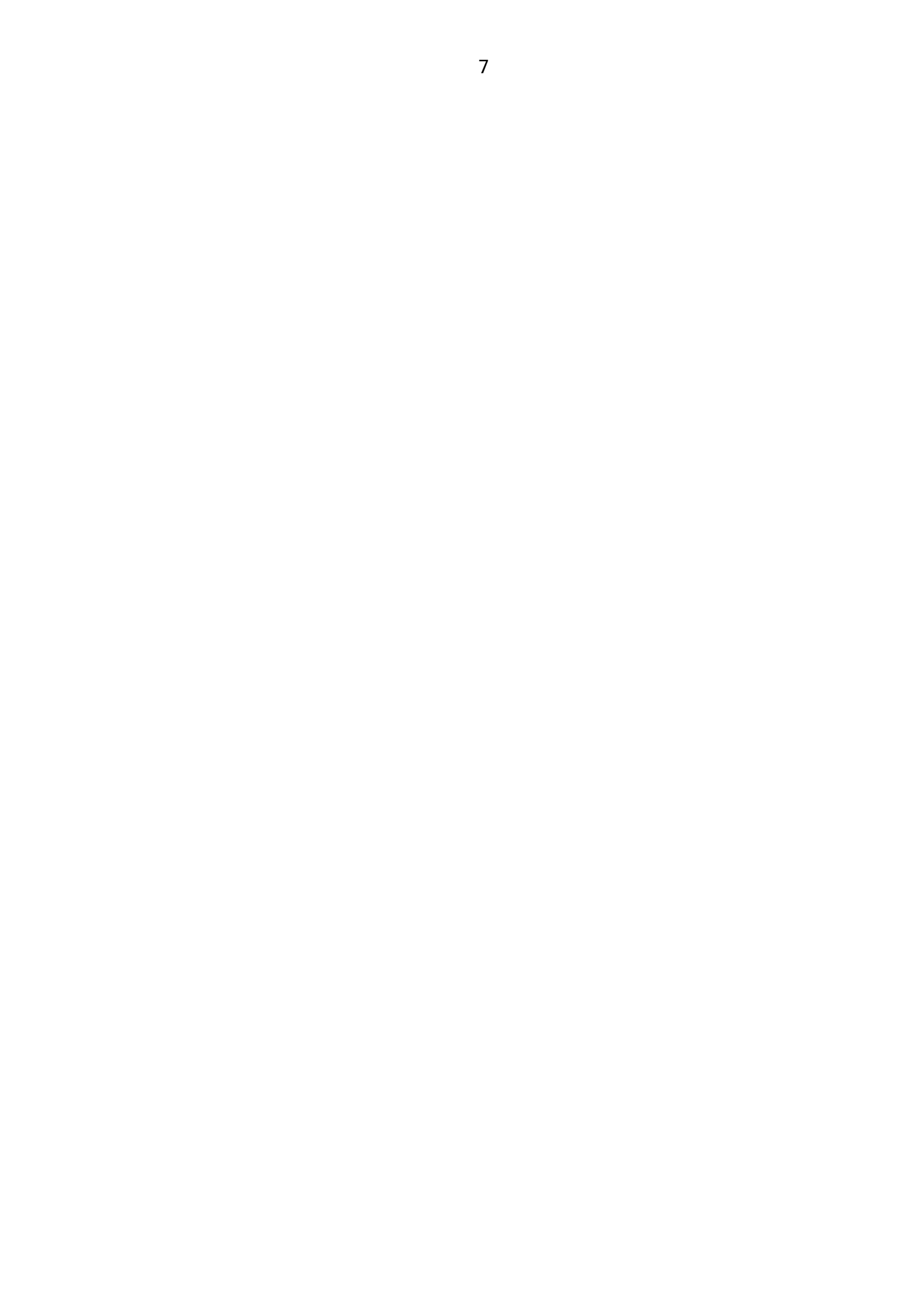